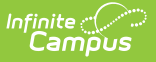

## **Fee Billing Batch Report**

Last Modified on 10/21/2024 8:19 am CDT

Report Logic | Report Types and Examples | Report Editor Field Descriptions

Tool Search: Fee Billing Batch Report

The **Fee Billing Batch Report**, also called the **Batch Fee Billing Statement** report, builds a billing statement for each student, person or household that meet the criteria selected on the report editor. The report includes people or households that are carrying an unpaid balance even if they have an inactive enrollment.

| Fee Billing Batch 🏠                                                                                                    |  |  |  |  |  |
|----------------------------------------------------------------------------------------------------|--|--|--|--|--|
| Fees > Reports > Fee Billing Batch                                                                                                    |  |  |  |  |  |
| Batch Fee Billing Statement Report                                                                                                    |  |  |  |  |  |
| Batch version of the Fee Billing Statement Report. This report may be run for students, people or households. By default,<br>the report includes people or households that are carrying a balance, have either an active or inactive enrollment and<br>prints an additional statement for anyone with a 2nd Mailing Address. Use the report options to modify the default behavior.<br>You'll notice that there is a generous amount of whitespace in the address area of the statement. This is because the<br>statement is printed in the address letter format which is compatible with business size window envelopes. |  |  |  |  |  |
| Which type of report would you like to run?                                                                                                    |  |  |  |  |  |
| ● Student ○ Person ○ Household                                                                                                    |  |  |  |  |  |
| ● Grade All Students ▲<br>EC<br>HK<br>KE<br>PA ▼                                                                                                    |  |  |  |  |  |
| O Ad Hoc Filter                                                                                                    |  |  |  |  |  |
| Active Students Only                                                                                                    |  |  |  |  |  |
| Enrollment Effective Date: 11/24/2020                                                                                                    |  |  |  |  |  |
| Include so balance and paid pees       Waining, Selection will result in a large antion of data.         Which fees would you like to include in the report?<br>Ctrl-click or shift-click to select multiple       Fee Assigned School Year         All Fees       All Years         *Cennedy Fee \$20.00       All Schools Reg Waived Fee \$0.00 (inactive)         All Schools Reg Waived Fee \$0.00 (inactive)       17.18         Only include overdue fees       16-17                                                                                                    |  |  |  |  |  |
| Print Options  Prepare report for duplex printing Include 2nd Mailing Addresses Include Guardian's name Include Salutation Hide Comments Address Font Size 8 pt                                                                                                    |  |  |  |  |  |
| Notes: (displayed on page 1 of each billing statement)                                                                                                    |  |  |  |  |  |
|                                                                                                    |  |  |  |  |  |
| Notes Font Size 8 pt 🗸                                                                                                    |  |  |  |  |  |
| Sort Options 💿 Student Name 🔿 Grade                                                                                                    |  |  |  |  |  |
| Generate Report Submit to Batch                                                                                                    |  |  |  |  |  |

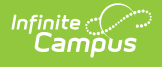

## **Report Logic**

- A Fee Billing Statement prints for the students who have or had an enrollment in the School or Calendar you select in Campus.
- The return address on the Fee Billing Statement is the address for the School or Calendar selected in the toolbar.
- You can generate the Batch Fee Billing Statement for students, persons or households. The options available in the Fee Billing Batch Report editor vary based on whether *Student, Person* or *Household* is selected. See the following section called Report Types and Examples for more information.
- The student/person's name prints on the billing statement where it is visible when folded and placed in a #10 envelope with an address window.

| See the Printing Labels documentation for information on folding reports for window |
|-------------------------------------------------------------------------------------|
| envelopes.                                                                          |
|                                                                                     |

• Mailing addresses are printed for households that have the **Mailing** checkbox selected in *Census > Household > Addresses*.

| Campus Household Household<br>Phone: (612)555-7479 |                                                                                     |               |         |            |                    |                         |  |
|----------------------------------------------------|-------------------------------------------------------------------------------------|---------------|---------|------------|--------------------|-------------------------|--|
| Household Info                                     | Addresses                                                                           | Members       | Fees    |            |                    |                         |  |
| 🖹 Save 😣                                           | Delete Q Fin                                                                        | d New Address |         |            |                    |                         |  |
| Household Locatio                                  | on Editor<br>Start Date                                                             | End Date      | Mailing | Secondary  | Private            |                         |  |
| 4321 TUSHI AVE NE                                  | 04/11/2014                                                                          | /             | Â       |            |                    |                         |  |
|                                                    |                                                                                     |               |         |            |                    |                         |  |
| Household Locati                                   | on Detail                                                                           |               |         |            |                    | _                       |  |
| Address<br>4321 109th Ave NE                       | # [N <p]< th=""><th></th><th>5</th><th>d Data</th><th></th><th></th><th></th></p]<> |               | 5       | d Data     |                    |                         |  |
| 04/11/2014                                         | Canadaa                                                                             |               |         |            |                    |                         |  |
|                                                    |                                                                                     |               |         | Medified I | hur Administrator  | Suntam 04/41/2014 15:52 |  |
|                                                    |                                                                                     |               |         | - woomed i | oy. Administrator, | System 04/11/2014 13.32 |  |

Click here to expand...

- A relationship between the student and the person who has the **Mailing** checkbox selected is also required for the report to generate (*Census > People > Relationships*).
  - Click here to expand...

| emographics          | Identities                    | Households             | Rela       | ationships       | Enrollm      | ients D     | istrict Empl  | oyment                      | Di      | strict Assig | nmen      |
|----------------------|-------------------------------|------------------------|------------|------------------|--------------|-------------|---------------|-----------------------------|---------|--------------|-----------|
| 🖻 Save 🔍 N           | New Non-Hous                  | ehold Relationship     |            |                  |              |             |               |                             |         |              |           |
| Relationships with   | in the Campus                 | Household **Prima      | y House    | ehold Relations  | ships        |             |               |                             | _       |              |           |
| Name (               | Gender Relations              | ship                   |            | Start Date       | End Date     | Emergenc    | y Priority Gu | ardian <mark>Maili</mark> r | g Porta | Messenger    | r Private |
| Parent , Charles E I | M Guard:                      | Father                 | - 🗗        | 07/29/2005       | 1            | <b>TH</b>   | <b>V</b>      |                             |         | <b>V</b>     |           |
| Parent , Shirley L   | Guard:                        | Mother                 | - 1        | 07/29/2005       | 1            |             |               |                             |         |              |           |
|                      |                               |                        | . 2        |                  | 3            |             |               |                             |         |              |           |
|                      |                               |                        |            |                  |              | _           |               |                             |         |              |           |
| Name Gender Relatio  | auonsnips<br>ashin Start Date | End Date Emergency P   | riority Gu | ardian Mailing P | ortal Messen | ger Private |               |                             |         |              |           |
| Name Gender Relatio  | isinp start bate              | Life Date Lifergency P | nonity Gu  | ardian maining P | und messen   | ger Frivate |               |                             |         |              |           |
|                      |                               |                        |            |                  |              |             |               |                             |         |              |           |
|                      |                               |                        |            |                  |              |             |               |                             |         |              |           |
|                      |                               |                        |            |                  |              |             |               |                             |         |              |           |

- Fee information for any report type (student, person or household) will NOT print when the following is true:
  - When there is no primary household assigned to the student.
  - When the primary household for the student has an end date that is the current date or a previous date.
  - When there is no primary address for the student.
  - When the primary address for the student has an end date that is the current date or a previous date.
- Keep the following items in mind when generating the Fee Billing Batch Report for each report type:
  - Deposits are included in the Total Paid value.
  - Surpluses are printed ONLY if the surplus amount is greater than zero.
  - If the student has mailings sent to multiple households, multiple statements will print.
  - If the option for Duplex Printing is selected, a single blank page may be added between statements to ensure different statements do not print on the same sheet of paper. If the results have voided fees, a No Record Found message displays.

## **Report Types and Examples**

There are three different types of Fee Billing Statement Reports. Some options on the report editor are unique to the type of report you select.

| Туре | Description |  | Example |
|------|-------------|--|---------|
|------|-------------|--|---------|

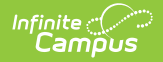

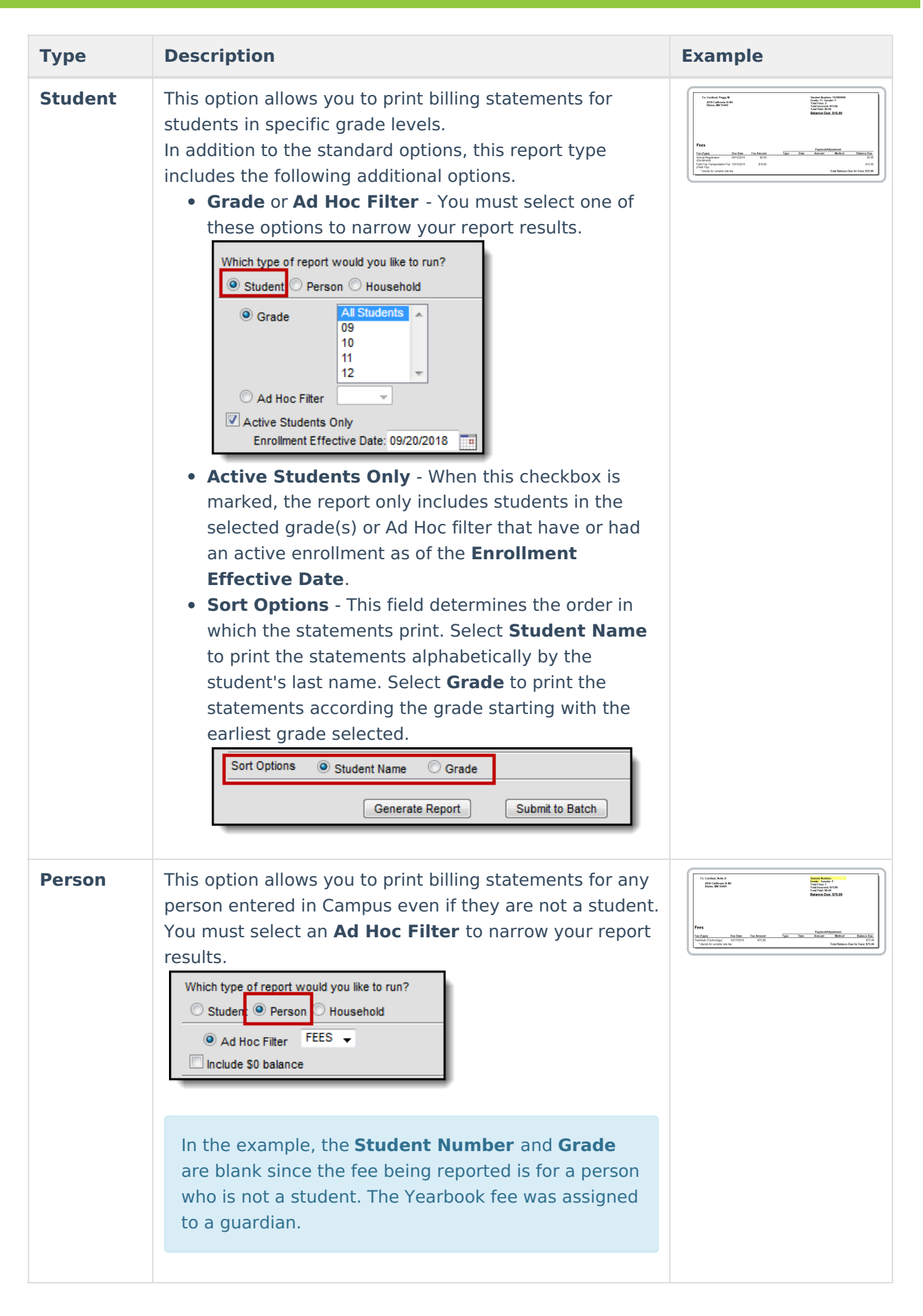

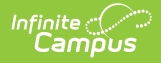

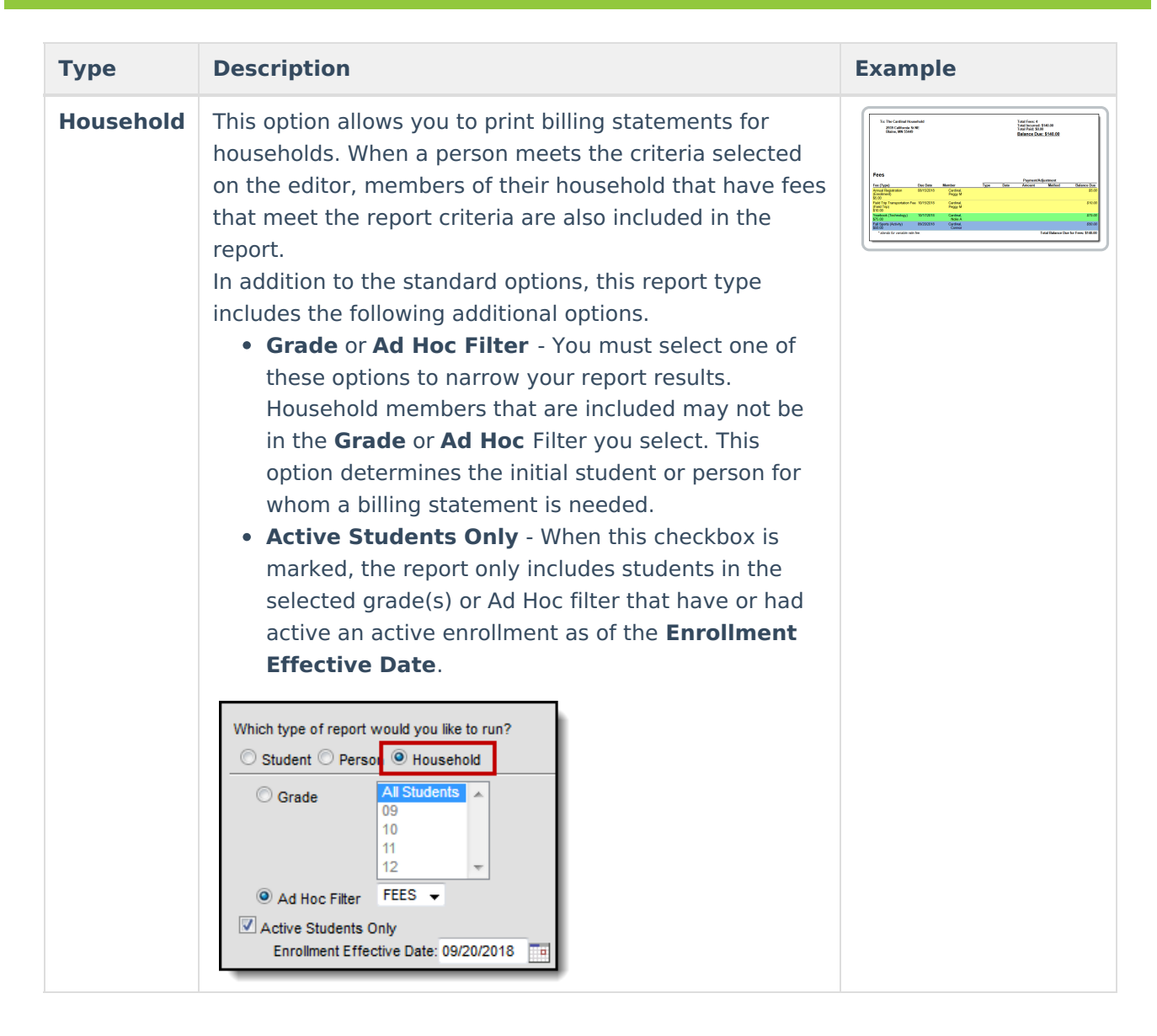

## **Report Editor Field Descriptions**

| Field                                             | Description                                                                                                    |
|---------------------------------------------------|----------------------------------------------------------------------------------------------------|
| Which type of<br>report would<br>you like to run? | Identifies the type of billing statement you want to create.  • Student  • Person  • Household See the previous section Report Types and Examples for more information.                                                                                           |
| Active Students<br>Only                           | When this checkbox is marked, the report only includes students in the selected grade(s) or Ad Hoc filter that have or had an active enrollment as of the <b>Enrollment Effective Date</b> . This field is only available for Student and Household report types. |

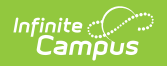

| Field                                                                                                    | Description                                                                                                    |  |  |
|----------------------------------------------------------------------------------------------------|----------------------------------------------------------------------------------------------------|--|--|
| Include \$0<br>Balance and<br>Paid Fees<br>Warning:<br>Selection will<br>result in a large<br>amount of data. |                                                                                                    |  |  |
| Which fees<br>would you like<br>to include in<br>the report?                                                  | Campus provides a list of fees, even those marked as inactive, for which you can create a Fee Billing Statement. To report, the student or person must have an outstanding balance for that fee in the <b>School Year</b> (s) you select on the report editor. |  |  |
| Fee Assigned<br>School Year                                                                                   | Identifies the calendar in which the fee(s) were assigned. A school year must<br>be selected in order to generate the report.                                                                                                    |  |  |
| Only include<br>overdue fees                                                                                  | When this checkbox is marked, Campus only creates billing statements for fees that are NOT paid as of their due date.                                                                                                    |  |  |

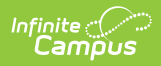

| Field                               | Description                                                                                                    |
|-------------------------------------|----------------------------------------------------------------------------------------------------|
| Include Fees<br>from All<br>Schools | This checkbox is only available if your system administrator has assigned the <b>Fee Billing Batch All Schools</b> tool right to you. See the Tool Rights (Fees) article for more information.                                                                                                    |
|                                     | When this checkbox is marked, the billing statement includes fees assigned<br>at schools other than the School/Calendar selected in the Campus toolbar.<br>Keep in mind, if you are creating billing statements for Households, the<br>statement will include household member's fees if the member was<br>assigned the same fee(s) at other schools or if you are reporting All Fees. |

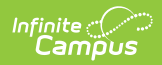

| Field         | Description                                 |                                                                                                    |  |  |  |  |  |
|---------------|---------------------------------------------|----------------------------------------------------------------------------------------------------|--|--|--|--|--|
| Print Options | Option                                      | Description                                                                                                    |  |  |  |  |  |
|               | Prepare<br>report for<br>duplex<br>printing | When this checkbox is marked, a single blank page may<br>be added between statements to ensure different<br>statements do not print on the same sheet of paper.                                                                                                    |  |  |  |  |  |
|               | Include<br>2nd<br>Mailing<br>Addresses      | When this checkbox is marked, a billing statement prints for primary and secondary addresses.                                                                                                    |  |  |  |  |  |
|               | Include<br>Guardian's<br>name               | When this checkbox is marked, the guardian's name is included in the address.                                                                                                    |  |  |  |  |  |
|               | Include<br>Salutation                       | When this checkbox is marked, the text included in the Salutation text box prints.                                                                                                    |  |  |  |  |  |
|               | Hide<br>Comments                            | When this checkbox is marked, comments entered when the fee was assigned or paid are NOT printed on the billing statement.         The following example demonstrates where comments print when this checkbox is not marked.         Fees <u>Payment/Adjustment</u> <u>Payment/Adjustment</u> <u>Balance Due</u> <u>Make Payment         <u>Vernent Balance Due Cash</u> <u>Vernent Balance Tore Cash</u> <u>S0.00</u> <u>Comments: (19 character remaining)</u> <u>Payment Balance Payment Amount</u> <u>Anount Registration 08/20/2018</u> <u>S0.00</u> <u>Comments: Payment Balance Due</u> <u>S0.00</u> <u>Comments: Payment made after 300 PM deadine</u> <u>Payment Balance Due Cash</u> <u>S0.00</u> <u>Comments: (19 character remaining)</u> <u>Payment Balance Due Cash</u> <u>Make Payment Balance Payment Amount</u> <u>Anount Begistration 002/2018</u> <u>S0.00</u> <u>S0.00</u> <u>S0.00</u> <u>S0.00</u> <u>S0.00</u> <u>S0.00</u> <u>S0.00</u> <u>S0.00</u> <u>S0.00</u> <u>S0.00</u> </u> |  |  |  |  |  |
|               | Address<br>Font Size                        | Determines the size of the address when printed.                                                                                                    |  |  |  |  |  |
|               |                                             |                                                                                                    |  |  |  |  |  |

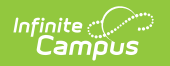

| Field                | Description                                                                                                    |  |  |  |  |  |  |
|----------------------|----------------------------------------------------------------------------------------------------|--|--|--|--|--|--|
| Notes                | General comments from the school or district about the fees included on the billing statement. Notes entered in the text box are printed on page one of each billing statement. This note prints on ALL fee billing statements.                                                                                          |  |  |  |  |  |  |
|                      | 10 Parent/Guardian 0: The Cardinal Household     1 ofal Fees: 1       2939 California St NE     Total Incurred: \$5.00       Blaine, MN 55449     Balance Due: \$5.00                                                                                                    |  |  |  |  |  |  |
|                      | Payments must be received by 3:00 PM on the Due Date shown below.                                                                                                    |  |  |  |  |  |  |
|                      | Fees Fee (Type) Due Date Member Type Date Amount Method Balance Due                                                                                                    |  |  |  |  |  |  |
|                      | Annual Registration 08/20/2018 Cardinal, \$5.00<br>(Enrollment) Connor<br>\$5.00<br>* stands for variable rate fee. Total Balance Due for Fees: \$5.00                                                                                                    |  |  |  |  |  |  |
| Notes Font Size      | Determines how large the text for the notes is on the billing statement.                                                                                                    |  |  |  |  |  |  |
| Report<br>Generation | <ul> <li>Two buttons are available for report generations:</li> <li>Generate Report - displays the report instantly.</li> <li>Submit to Batch - sends the report to the Batch Queue for generation at a specified time. This option is recommended when generating the report for a large number of students.</li> </ul> |  |  |  |  |  |  |